## 修補及更新

使用最新的 Service Pack 及補充程式來更新伺服器。更新及修補所有的 Web 伺服器元件,包括 Windows 2000 (及 IIS)[].NET Framework 及 Microsoft Data Access Components (MDAC)[]

在此步驟中,我們要:

- 偵測和安裝必要的補充程式及更新。
- 更新 .NET Framework[]

## 偵測和安裝補充程式及更新

- 1. 下載並安裝 Microsoft Baseline Security Analyzer (MBSA)[]
  - 從 MBSA 首頁 http://www.microsoft.com/technet/security/tools/mbsahome.mspx 下載此程 式。
- 2. 按兩下 MBSA 桌面圖示或從 [程式集] 功能表選取 [MBSA][]即可執行 MBSA[]
- 3. 按一下 [Scan a computer]□MBSA 預設會掃瞄本機電腦。
- 取消選取 [Check for Security Updates] 以外的所有核取方塊。此選項會偵測遺漏了哪些補充程式及 更新。
- 5. 按一下 [Start Scan]]]此時便會開始分析您的伺服器。當掃瞄完成時[]MBSA 會顯示一份安全性報告, 這份報告也會寫入 %userprofile%\SecurityScans 目錄中。
- 6. 下載並安裝遺漏的更新。
  - 按一下每個檢查失敗旁邊的 [Result Details] 連結,來檢視遺漏安全性更新的清單。結果對話 方塊會顯示 Microsoft 安全性公告的參考編號。按一下參考以進一步瞭解公告內容和下載更新。

## 更新 .NET Framework

1.確定 Web 伺服器上安裝哪個 .NET Framework Service Pack[] 如果要執行這項操作 , 請參閱[]Microsoft 知識庫 」文件 318785[]INFO[]Determining Whether Service Packs Are Installed on the .NET Framework []]

2.比較已安裝的 .NET Framework 版本與現行 Service Pack[] 若要如此 , 請使用[]Microsoft 知識庫」文件 318836 所列的 .NET Framework 版本 , 此文件位於[]INFO[]如何取得最新版的 .NET Framework Service Pack[]]

From: https://net.nthu.edu.tw/netsys/ - 網路系統組

Permanent link: https://net.nthu.edu.tw/netsys/security:guideline:web\_server\_windows\_step1

Last update: 2009/06/01 15:19

×